Determine tier levels:

• Select a site.

|                                                          |             | AQS Site ID |  |   |  |  |  |
|----------------------------------------------------------|-------------|-------------|--|---|--|--|--|
| Choose the month corresponding to the date of the event. |             |             |  |   |  |  |  |
|                                                          | Month of EE |             |  |   |  |  |  |
|                                                          | Feb         |             |  | • |  |  |  |
|                                                          |             |             |  |   |  |  |  |

• Use the event type filter to toggle on/off Informational (I) qualifiers dates. None is the default event type and corresponds to all days other than R and I qualifier dates.

| Event Type |  |  |  |
|------------|--|--|--|
|            |  |  |  |

• The tier 1 and tier 2 levels, 5-year month-specific 98<sup>th</sup>-percentile, and minimum annual 98<sup>th</sup>-percentile are shown at the top.

| Tier 1 | Tier 2 | minimum annual 98th percentile | 5 year month-specific 98th percentile |
|--------|--------|--------------------------------|---------------------------------------|
| 22.51  | 15     | 15 <sup>2019</sup>             | 15.81                                 |

Calculate design values:

- The annual and 24-hour design values are calculated based on the current selections.
- The exclude tier 1 and tier 2 buttons remove all concentrations greater than or equal to the corresponding tiering thresholds and display the recalculated design values.

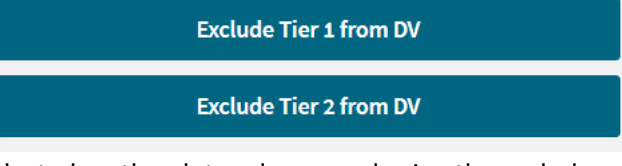

• Specific days can be selected on the plot and removed using the exclude selected days from DV button.

Exclude Selected Days from DV

• The reset button resets to the default selections.

**Reset DV Calculations** 

Export Site Data:

- Click on Site Level Data Table tab
- Right on the table and select Export Data

| Site Level Scatter Plot                       | Site Level Data Table |                      |
|-----------------------------------------------|-----------------------|----------------------|
| <b>010550010</b><br>Right Click to Download D | ata                   | Uiew data            |
| Site_ID Q                                     | conc Q flag           | 🖆 Export as an image |
| 010550010                                     | 12.25                 |                      |
| 010550010                                     | 4.958333              | Export to PDF        |
| 010550010                                     | 4.666667              | 🖆 Export data        |
| 010550010                                     | 4.958333              | 12/28/2023           |
| 010550010                                     | 8.166667              | 12/27/2023           |

•